# RV110WでのRSTPの設定

## 目的

ラピッドスパニングツリープロトコル(RSTP)は、ネットワーク内のループを防止するネッ トワークプロトコルです。 RSTPは、フレームを転送する物理リンクも設定します。

このドキュメントの目的は、RV110WルータでRSTPを設定する方法を示すことです。

## 該当するデバイス

• RV110W

### [Software Version]

•1.2.0.9

#### **RSTPの設定**

ステップ1:Web構成ユーティリティにログインし、[**Networking**] > [**LAN**] > [**RSTP**]に移動し ます。*[RSTP]*ページが開きます。

| RSTP                                                          |                      |                 |                         |                          |  |  |  |
|---------------------------------------------------------------|----------------------|-----------------|-------------------------|--------------------------|--|--|--|
| System Priority:                                              | 32768 💌              |                 |                         |                          |  |  |  |
| Hello Time:                                                   | 2                    | Seconds (Range  | e: 1 - 10, Default: 2)  |                          |  |  |  |
| Max Age:                                                      | 20                   | Seconds (Range  | e: 6 - 40, Default: 20) |                          |  |  |  |
| Forward Delay:                                                | 15                   | Seconds (Range  | e: 4 - 30, Default: 15) |                          |  |  |  |
| Force Version: <ul> <li>Normal</li> <li>Compatible</li> </ul> |                      |                 |                         |                          |  |  |  |
| Setting Table                                                 |                      |                 |                         |                          |  |  |  |
| Setting Table                                                 |                      |                 |                         |                          |  |  |  |
| Setting Table                                                 | ort                  | Protocol Enable | Edge                    | Path Cost                |  |  |  |
| Setting Table                                                 | ort 1                | Protocol Enable | Edge<br>V               | Path Cost                |  |  |  |
| Setting Table                                                 | ort<br>1<br>2        | Protocol Enable | Edge                    | Path Cost<br>0<br>0      |  |  |  |
| Setting Table                                                 | ort 1<br>2<br>3      | Protocol Enable | Edge<br>V<br>V          | Path Cost<br>0<br>0<br>0 |  |  |  |
| Setting Table<br>Po                                           | ort 1<br>2<br>3<br>4 | Protocol Enable | Edge                    | Path Cost 0 0 0 0 0 0 0  |  |  |  |

ステップ2:[システムの優先度]ドロップダウンリストから*優先度レベ*ルを選択します。シス テムプライオリティが低いほど、デバイスがスパニングツリーのルートになる可能性が高 くなります。デフォルト値は 32768 です。

| RSTP                 |                                                                                                    |                     |                               |   |   |
|----------------------|----------------------------------------------------------------------------------------------------|---------------------|-------------------------------|---|---|
| System Priority:     | 32768 🗸                                                                                                    |                     |                               |   |   |
| Hello Time:          | 2 Seconds (Range: 1 - 10                                                                                                    | ), Default: 2)      |                               |   |   |
| Max Age:             | 20 Seconds (Range: 6 - 40                                                                                                    | ), Default: 20)     |                               |   |   |
| Forward Delay:       | 15 Seconds (Range: 4 - 30                                                                                                    | ), Default: 15)     |                               |   |   |
| Enne Manian          |                                                                                                    |                     |                               |   |   |
| Force version:       | Normal Compatible                                                                                                    |                     |                               |   |   |
| Setting Table        | Normal Compatible                                                                                                    |                     |                               |   |   |
| Setting Table        | Normal Compatible                                                                                                    | Edge                | Path Cost                     |   |   |
| Setting Table        | Normal Compatible      Protocol Enable      T                                                                                                    | Edge                | Path Cost                     |   |   |
| Setting Table        | Normal Compatible      Protocol Enable      Compatible                                                                                                    | Edge<br>V<br>V      | Path Cost<br>0<br>0           | - | - |
| Setting Table<br>Por | Normal Compatible  Protocol Enable  Protocol Enable                                                                                                    | Edge<br>V<br>V      | Path Cost<br>0<br>0<br>0      | - | - |
| Setting Table Por    | Normal Compatible  Protocol Enable  Protocol Enable  Compatible  Compatible | Edge<br>V<br>V<br>V | Path Cost<br>0<br>0<br>0<br>0 |   |   |

ステップ3:[Hello Time] フィールドに、スパニングツリーのルートがhelloメッセージを送信 するまで待機する時間を入力します。

| RSTP                                                  |                                      |                         |                     |                                    |   |   |
|-------------------------------------------------------|--------------------------------------|-------------------------|---------------------|------------------------------------|---|---|
| System Priority:                                      | 32768 👻                              |                         |                     |                                    |   |   |
| Hello Time:                                           | 2                                    | Seconds (Range: 1 - 10, | Default: 2)         |                                    |   |   |
| Max Age:                                              | 20                                   | Seconds (Range: 6 - 40, | Default: 20)        |                                    |   |   |
| Forward Delay:                                        | 15                                   | Seconds (Range: 4 - 30, | Default: 15)        |                                    |   |   |
|                                                       |                                      | Competible              |                     |                                    |   |   |
| Force version:                                        | Normal C                             | Compatible              |                     |                                    |   |   |
| Setting Table                                         | I Normal C                           | Companole               |                     |                                    |   |   |
| Setting Table                                         | • Normal C                           | Protocol Enable         | Edge                | Path Cost                          |   |   |
| Force version:<br>Setting Table<br>Por                | • Normal C<br>nt F                   | Protocol Enable         | Edge                | Path Cost                          |   |   |
| Force version:<br>Setting Table<br>Por                | • Normal •                           | Protocol Enable         | Edge<br>V<br>V      | Path Cost<br>0<br>0                |   | _ |
| Setting Table Por Por Por Por Por Por Por Por Por Por | Normal C<br>t F<br>1<br>2<br>3       | Protocol Enable         | Edge<br>V<br>V      | Path Cost<br>0<br>0<br>0           | - |   |
| Setting Table Por                                     | Normal C<br>tt F<br>1<br>2<br>3<br>4 | Protocol Enable         | Edge<br>V<br>V<br>V | Path Cost<br>0<br>0<br>0<br>0<br>0 |   |   |

ステップ4:[*Max Age*(最大経過時間)]フィールドに、ルータがhelloメッセージを受信する まで待機する時間を入力します。

| RSTP             |              |                       |              |           |  |  |
|------------------|--------------|-----------------------|--------------|-----------|--|--|
| System Priority: | 32768 👻      |                       |              |           |  |  |
| Hello Time:      | 2 Sec        | conds (Range: 1 - 10, | Default: 2)  |           |  |  |
| Max Age:         | 20 Sec       | conds (Range: 6 - 40, | Default: 20) |           |  |  |
| Forward Delay:   | 15 Sec       | conds (Range: 4 - 30, | Default: 15) |           |  |  |
| Force Version:   | Normal O Cor | mpatible              |              |           |  |  |
| Setting Table    |              |                       |              |           |  |  |
| Po               | rt Proto     | col Enable            | Edge         | Path Cost |  |  |
|                  | 1            |                       |              | 0         |  |  |
|                  | 2            |                       |              | 0         |  |  |
|                  | 3            |                       |              | 0         |  |  |
|                  | 4            |                       |              | 0         |  |  |
| Save             | Cancel       |                       |              |           |  |  |

ステップ5:[転送遅延(Forward Delay)]フィールドに、インターフェイスがブロッキング状態から転送状態に変化するのを待つ時間を入力します。

| RSTP                  |                     |                         |                     |                                    |  |   |
|-----------------------|---------------------|-------------------------|---------------------|------------------------------------|--|---|
| System Priority:      | 32768 👻             |                         |                     |                                    |  |   |
| Hello Time:           | 2                   | Seconds (Range: 1 - 10, | Default: 2)         |                                    |  |   |
| Max Age:              | 20                  | Seconds (Range: 6 - 40, | Default: 20)        |                                    |  |   |
| Forward Delay:        | 15                  | Seconds (Range: 4 - 30, | Default: 15)        |                                    |  |   |
| Force Version:        | Normal              | Compatible              |                     |                                    |  |   |
|                       |                     |                         |                     |                                    |  |   |
| Setting Table         |                     |                         |                     |                                    |  |   |
| Setting Table         | t Pi                | rotocol Enable          | Edge                | Path Cost                          |  |   |
| Setting Table<br>Port | t Pi                | rotocol Enable          | Edge                | Path Cost<br>0                     |  |   |
| Setting Table<br>Port | t Pi<br>1           | rotocol Enable          | Edge<br>V<br>V      | Path Cost<br>0<br>0                |  |   |
| Setting Table<br>Port | t Pi<br>1<br>2<br>3 | rotocol Enable          | Edge<br>V<br>V      | Path Cost<br>0<br>0<br>0           |  | _ |
| Setting Table<br>Port | t Pi<br>1<br>2<br>3 | rotocol Enable          | Edge<br>V<br>V<br>V | Path Cost<br>0<br>0<br>0<br>0<br>0 |  |   |

ステップ6:[*Force Version*]フィールドで、*使用す*るデフォルトのプロトコルバージョンを選択します。

| RSTP             |          |                         |              |           |   |  |
|------------------|----------|-------------------------|--------------|-----------|---|--|
| System Priority: | 32768 👻  |                         |              |           |   |  |
| Hello Time:      | 2        | Seconds (Range: 1 - 10, | Default: 2)  |           |   |  |
| Max Age:         | 20       | Seconds (Range: 6 - 40, | Default: 20) |           |   |  |
| Forward Delay:   | 15       | Seconds (Range: 4 - 30, | Default: 15) |           |   |  |
| Force Version:   | Normal C | Compatible              |              |           |   |  |
| Setting Table    |          |                         |              |           |   |  |
| Po               | rt F     | Protocol Enable         | Edge         | Path Cost |   |  |
|                  | 1        |                         |              | 0         |   |  |
|                  | 2        |                         |              | 0         |   |  |
|                  | 3        |                         |              | 0         | ] |  |
|                  | 4        |                         |              | 0         |   |  |
| Save             | Cancel   |                         |              |           |   |  |

使用可能なオプションは次のように定義されます。

- ・ Normal:RSTPを使用します。
- ・互換性:古いSTPと互換性があります。

ステップ7:設定テーブルで、次の設定を行います。

| RSTP             |          |                         |              |           |      |
|------------------|----------|-------------------------|--------------|-----------|------|
| System Priority: | 32768 👻  |                         |              |           |      |
| Hello Time:      | 2        | Seconds (Range: 1 - 10, | Default: 2)  |           |      |
| Max Age:         | 20       | Seconds (Range: 6 - 40, | Default: 20) |           |      |
| Forward Delay:   | 15       | Seconds (Range: 4 - 30, | Default: 15) |           |      |
| Force Version:   | Normal ( | Compatible              |              |           |      |
| Setting Table    |          |                         |              |           |      |
| Por              | rt       | Protocol Enable         | Edge         | Path Cost |      |
|                  | 1        |                         |              | 0         |      |
|                  | 2        |                         |              | 0         |      |
| :                | 3        |                         |              | 0         |      |
|                  | 4        |                         |              | 0         |      |
| Save             | Cancel   |                         |              |           | <br> |

・ Protocol Enable:ポートでRSTPを有効にするには、このチェックボックスをオンにします。

・ Edge:ポートをエッジポート(エンドステーション)にするには、このチェックボッ

クスをオンにします。 ポートを別のSTPデバイスへのリンク(ブリッジ)にするには、こ のボックスをオフにします。

・ Path Cost – ポートのパスコストを入力します。2 ~ 20000000の数値を使用できます 。

ステップ8:[**Save**]をクリ**ックします**。

| RSTP             |          |                         |              |           |   |  |
|------------------|----------|-------------------------|--------------|-----------|---|--|
| System Priority: | 32768 👻  |                         |              |           |   |  |
| Hello Time:      | 2        | Seconds (Range: 1 - 10, | Default: 2)  |           |   |  |
| Max Age:         | 20       | Seconds (Range: 6 - 40, | Default: 20) |           |   |  |
| Forward Delay:   | 15       | Seconds (Range: 4 - 30, | Default: 15) |           |   |  |
| Force Version:   | Normal ( | Compatible              |              |           |   |  |
| Setting Table    |          |                         |              |           |   |  |
| Po               | rt       | Protocol Enable         | Edge         | Path Cost |   |  |
|                  | 1        |                         |              | 0         | ] |  |
|                  | 2        |                         |              | 0         |   |  |
|                  | 3        |                         |              | 0         |   |  |
|                  | 4        |                         |              | 0         |   |  |
| Save             | Cancel   |                         |              |           |   |  |